### Step 2: Joining Your Class

Using any web browser (Google Chrome seems to work best, if you have it, but any web browser will work), go to <u>www.classroom.google.com</u>

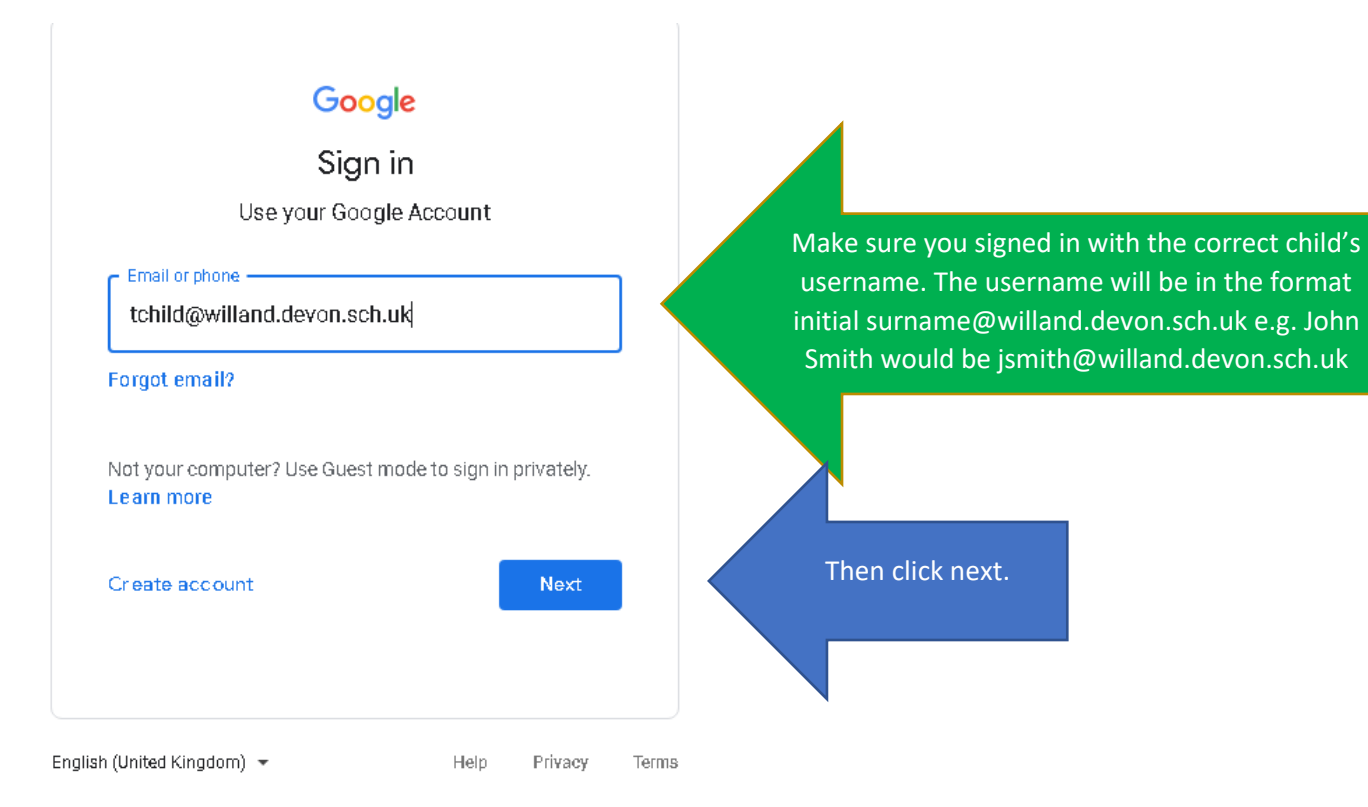

### Once you log in, you will see this screen:

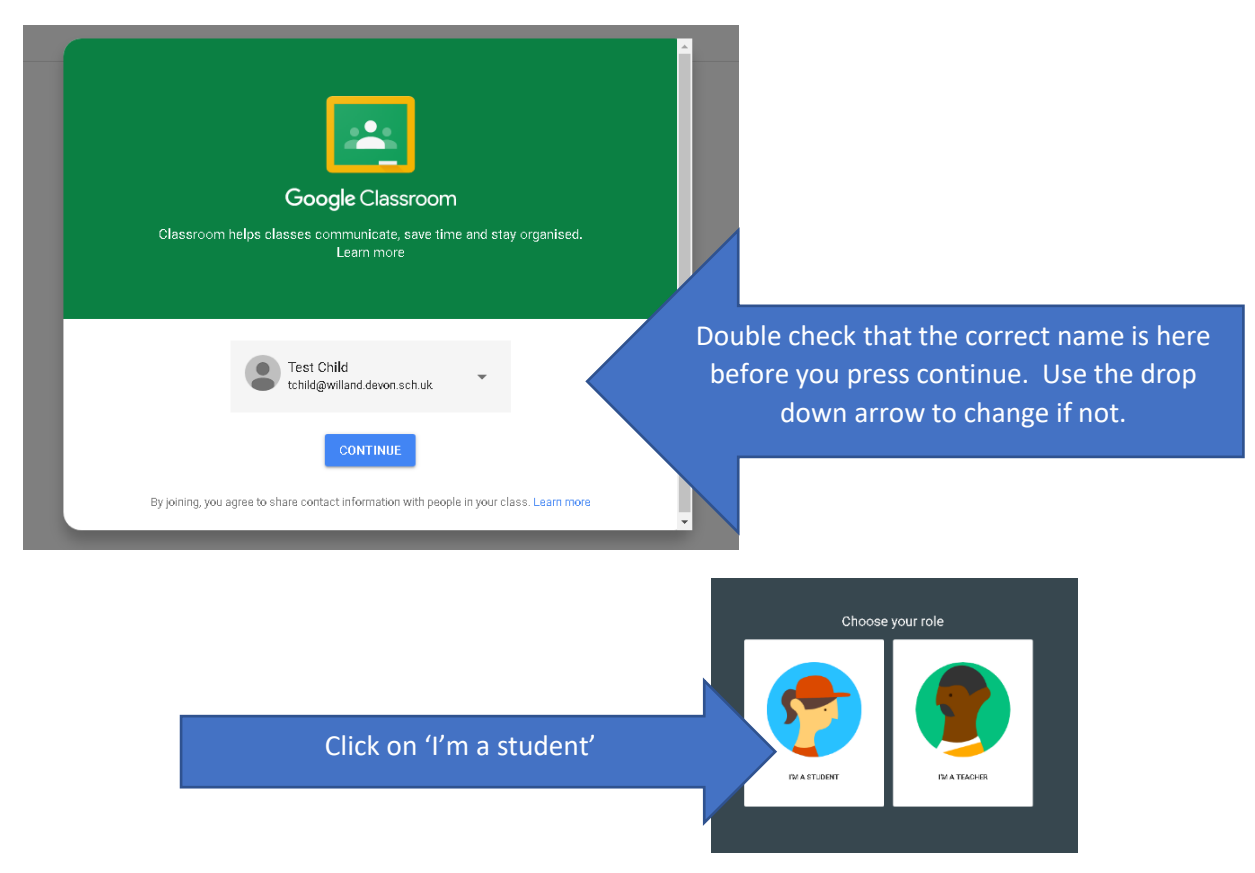

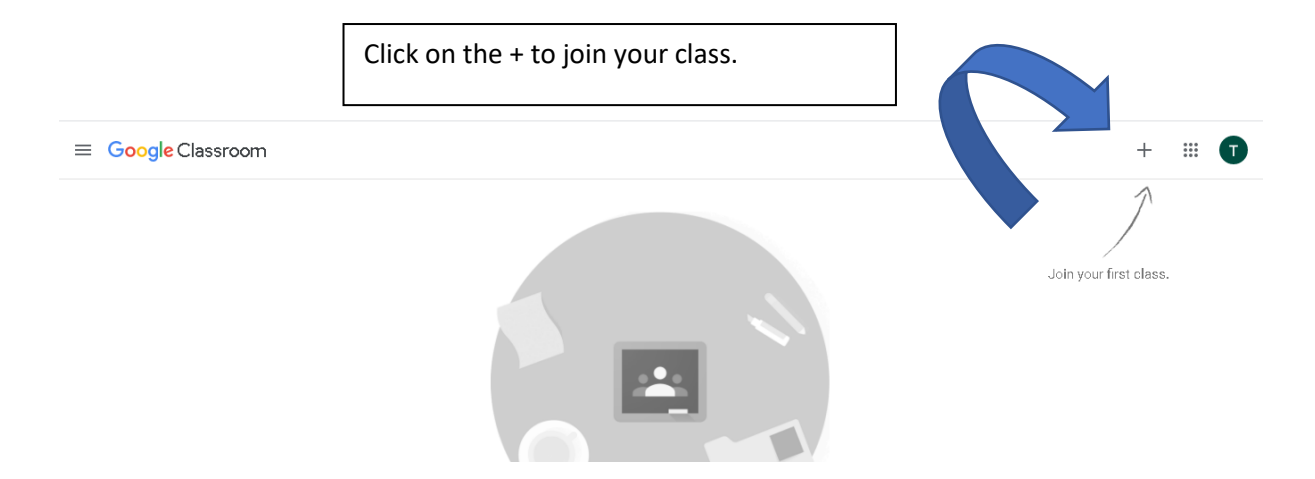

### You should see this:

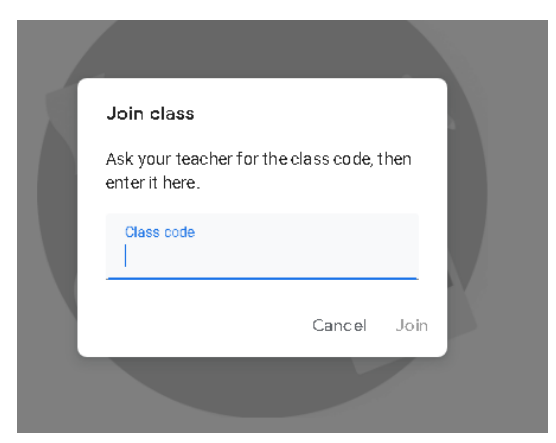

## Class codes are as follows:

| Class     | Class Code | Teacher email (for parents to use if you have queries or need a new password to log in) |
|-----------|------------|-----------------------------------------------------------------------------------------|
| Reception | esnk7yz    | yearr@willand.devon.sch.uk                                                              |
| Year 1    | 2zbk5n     | year1@willand.devon.sch.uk                                                              |
| Year 2    | dtwihp4    | year2@willand.devon.sch.uk                                                              |
| Year 3    | 475jusa    | year3@willand.devon.sch.uk                                                              |
| Year 4    | rdnw3xi    | year4@willand.devon.sch.uk                                                              |
| Year 5    | i47brc3    | year5@willand.devon.sch.uk                                                              |
| Year 6    | rkkd55l    | year6@willand.devon.sch.uk                                                              |

# Well done – you've logged on and joined your class!

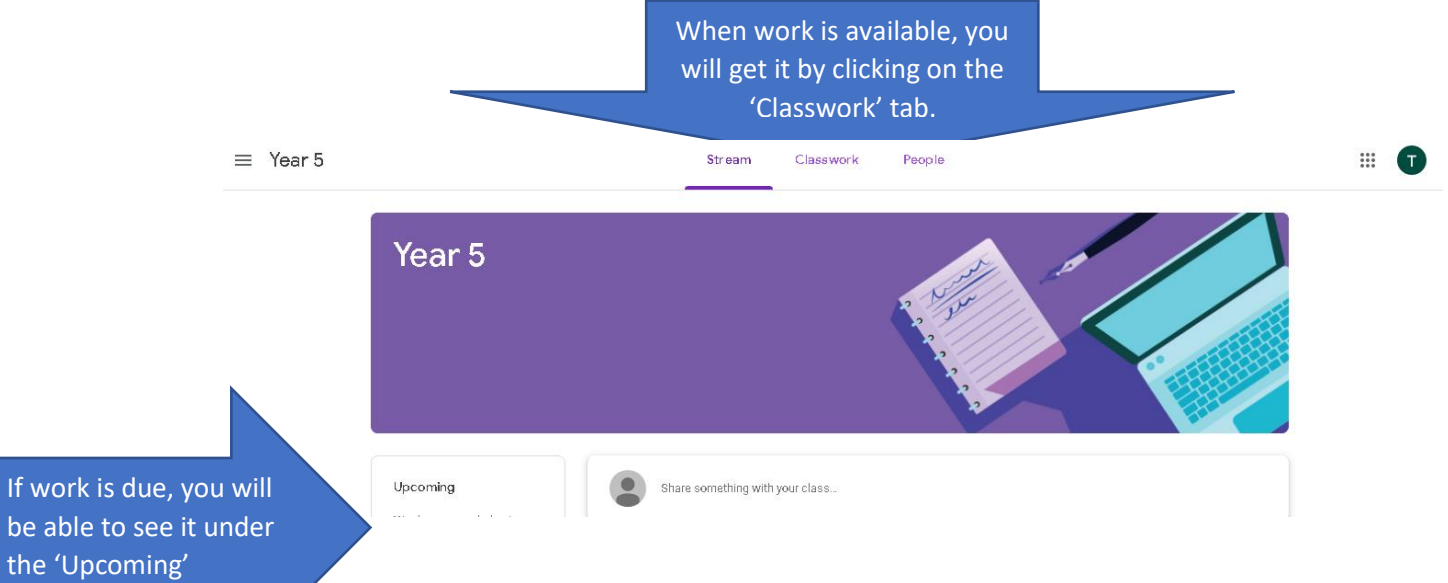